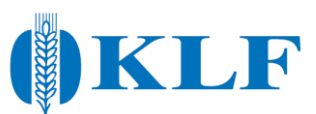

## Snabbguide odlingsjournaler stärkelsevete via DataVäxt

- 1. Logga in på "Nya Dataväxt" via <u>www.datavaxt.se</u>
- 2. Klicka på kugghjulet nere i vänster hörn.

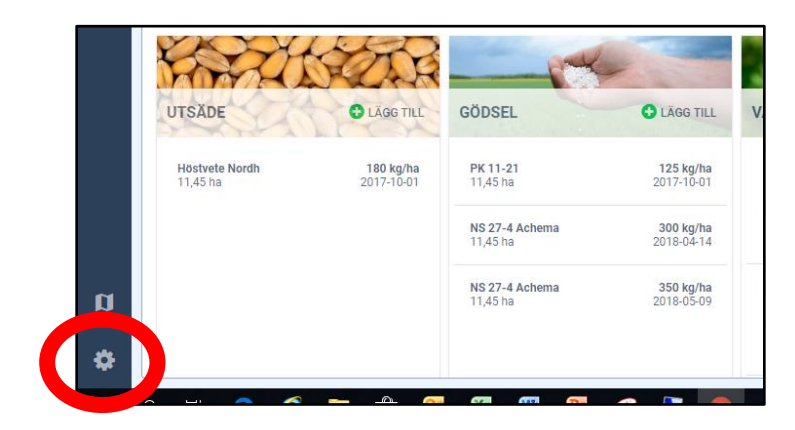

3. Välj "Exportera information".

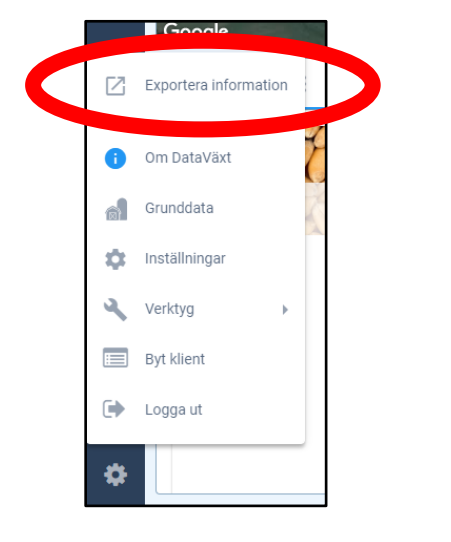

4. Logga in igen med ditt DataVäxt-konto för att kunna exportera.

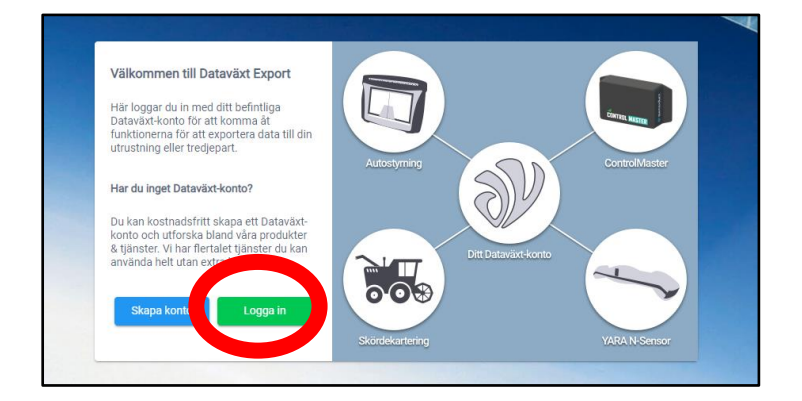

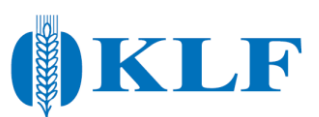

5. Välj "The Absolut Company".

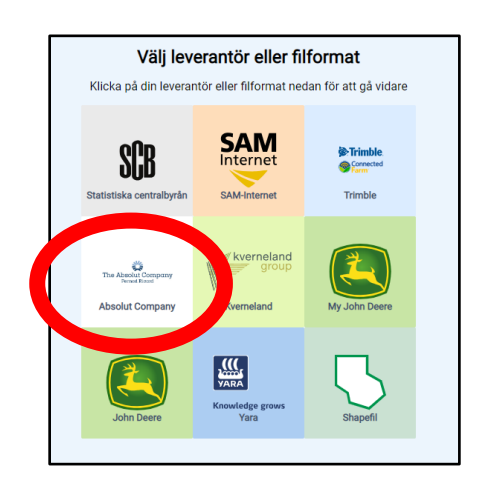

6. Välj brukningsenhet.

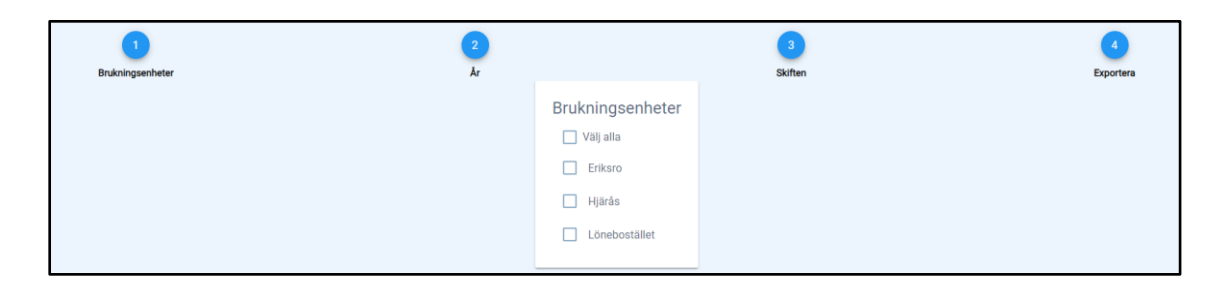

7. Välj aktuellt skördeår.

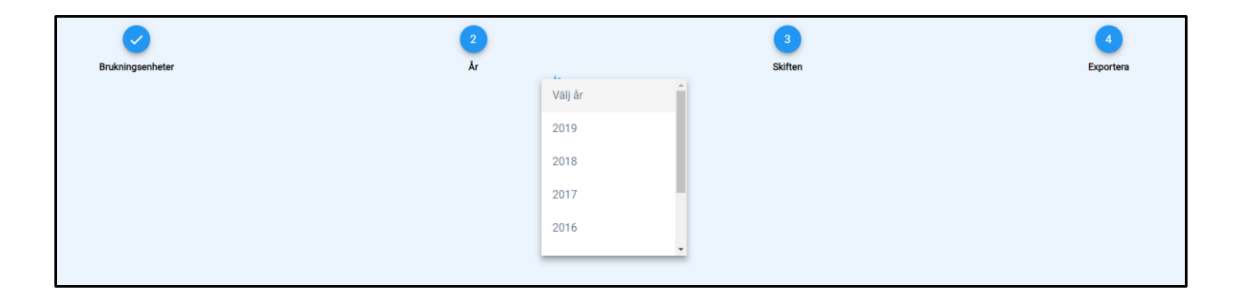

8. Välj de skiften som ska exporteras genom att klicka för dem som ska exporteras.

| <b>Order</b><br>Brukningsenheter |   | ✓<br>År        |                         |                 |                  | 3<br>Skiften |          | 4<br>Exportera |
|----------------------------------|---|----------------|-------------------------|-----------------|------------------|--------------|----------|----------------|
|                                  |   |                | S                       | kiften          |                  |              |          |                |
|                                  |   | Ma             | rkera de skiften so     | om ska inkluder | as i exporten    |              |          |                |
|                                  | - | Brukningsenhet | Namn                    | EU-bet          | Huvudgröda       | Areal        | <b>^</b> |                |
|                                  |   | Lönebostället  | Kärrstorp<br>Maskinhall | 1A              | Höstvete Nordh   | 11.45 ha     |          |                |
|                                  |   | Lönebostället  | Kärrstorp Märgel        | 1B              | Sockerbetor Selm | a 11.41 ha   |          |                |
|                                  |   | Lönebostället  | Kärrstorp Kyrkan        | 2A              | Korn Irina       | 9.79 ha      |          |                |

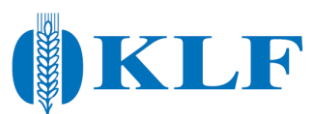

9. Skicka filen till The Absolut Company.

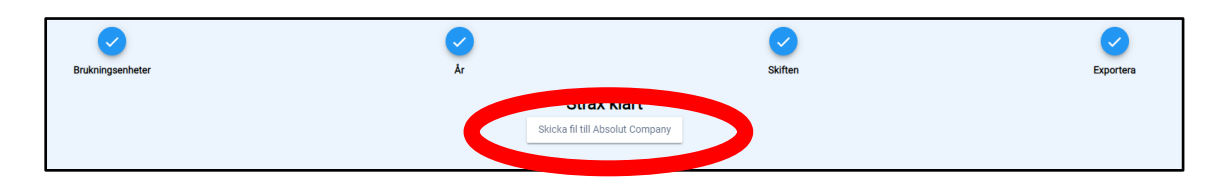

10. Gå vidare till The Absolut Company för att fortsätta registreringen.

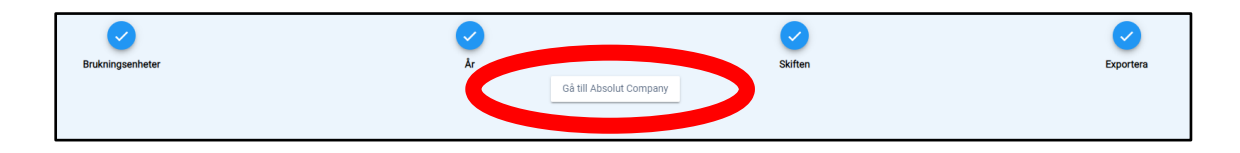

11. Logga in med ditt Position Green-konto. Har du ej tidigare loggat in på Position Green, måste det göras först. Se separat guide för detta.

|    | ŗ        | osition<br>green      |          |
|----|----------|-----------------------|----------|
|    | Epost    |                       |          |
| a, | Lösenord |                       | Glömt?   |
|    |          | LOGGA IN              |          |
|    | HJÄLP    |                       | MER INFO |
|    |          | www.positiongreen.com |          |

12. Bekräfta att datan är från avsett skördeår.

|   | VI har tagit ernot din data från växtodlingsprogrammet. Nu ska du föra över dessa till Position green. Konfirmera vilket skördeår det gäller och klicka på nästa. |
|---|----------------------------------------------------------------------------------------------------|
|   | Skördeåret från växtodlingsprogrammet är 2018. Vi har markerat vilket år vi tror det är men du behöver själv välja vilket år du vill importera data för.          |
|   | Skördaðr                                                                                                    |
|   | Skördeår 2018 (1/8-17) 1/8-19) Datan ser ut att komma från det här året                                                                                           |
| - |                                                                                                    |

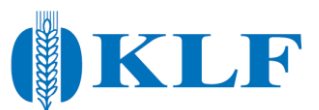

13. Nu har du möjlighet att granska datan och är det någon insats du inte vill importera, så kan du ta bort denna genom att kryssa bort den. Vill du ta med alla insatser, klicka på "Genomför import".

| Här är en översikt av datan. Titta igenom och kont | trollera så det inte innehåller några fel. Hittar du ett f | el ska du göra ändringen i ditt | växtodlingsprogran | n och sedan göra en ny import.                           |
|----------------------------------------------------|------------------------------------------------------------|---------------------------------|--------------------|----------------------------------------------------------|
| Kärrstorp Maskinhall                               |                                                            |                                 |                    | Importera till: Kärrstorp Maskinhall (11,45 ha)<br>Ändra |
| förda aktiviteter                                  | Datum för aktivitet                                        | Mängd                           | Areal              | (Avmarkera alla)                                         |
| tsäde Nordh                                        | 2017-10-01                                                 | 180 kg                          | 11.45              |                                                          |
| ineralgödsel PK 11-21                              | 2017-10-01                                                 | 125 kg                          | 11.45              |                                                          |
| ineralgödsel NS 27-4 Achema                        | 2018-04-14                                                 | 300 kg                          | 11.45              |                                                          |
| ineralgödsel NS 27-4 Achema                        | 2018-05-09                                                 | 350 kg                          | 11.45              |                                                          |
| äxtskydd Boxer                                     | 2017-10-10                                                 | 2                               | 11.45              |                                                          |
| äxtskydd Legacy 500 SC                             | 2017-10-10                                                 | 0.15                            | 11.45              |                                                          |
| äxtskydd Ascra Xpro                                | 2018-05-23                                                 | 0.7                             | 11.45              |                                                          |
| äxtskydd MCPA 750 Nufarm                           | 2018-05-23                                                 | 11                              | 11.45              |                                                          |
| äxtskydd Folicur Xpert                             | 2018-06-04                                                 | 0.51                            | 11.45              |                                                          |
| äxtskydd Mavrik 2F                                 | 2018-06-04                                                 | 0.2                             | 11.45              |                                                          |
| körd                                               | 2018-07-23                                                 | 6483.7                          |                    |                                                          |

14. Importen är klar, klicka på "Gå till odlingsjournaler" för att göra registreringen komplett.

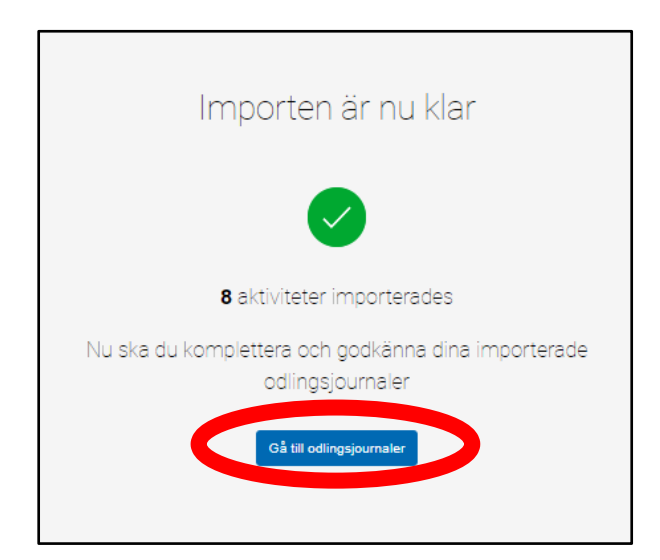

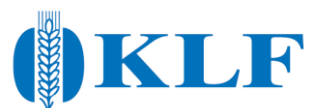

15. Importen behöver nu kompletteras, klicka på siffran under knappen "Påbörjad" så visar programmet vilka rutor som ska fyllas i för att journalen ska bli komplett.

| deår 2018 (1/8-17 - 31/8-19) Odlingsjournal<br>11 2017 - aug 31 2019 | er Odlingsjournal<br>Bjäröd - eu-3A (2 | ,95 ha)    | Klicka här för att öppn        | a odlingsjournal | *                              | Pâbörjad<br>≡ <u>7</u> |
|----------------------------------------------------------------------|----------------------------------------|------------|--------------------------------|------------------|--------------------------------|------------------------|
| Datum (yyyy-mm-dd)                                                   |                                        |            |                                |                  |                                |                        |
| 2018-04-20                                                           | Ta bort mineralgödsel                  | <u>D</u> # | annan odlingsjournal 🗸         |                  |                                |                        |
|                                                                      |                                        |            | • Vänligen ange ett värde      |                  |                                |                        |
| Gödselsort                                                           | Gödselmängd pr. hektar 🕚               |            | N-sensor, CropSAT eller NDVI k | artor m.fl.?     |                                |                        |
| NPK 27-2-3 YaraMila                                                  | •                                      | 430,0      | Ja                             | Nej              |                                |                        |
| Tillförd kvävemängd via gödsel kg/ha                                 | Tillförd fosformängd via gödsel kg     | /ha        | Tillförd kaliummängd via gödse | el kg/ha         | Är gödseln BAT-producerad? Med | BAT avses <4kg         |
|                                                                      |                                        |            | 12.0                           |                  | CO2/kg N                       |                        |
| 116.1                                                                | 86                                     |            |                                |                  |                                |                        |

16. När journalen är komplett är det möjligt att klarmarkera. Klicka på "Klarmarkera" så skickas odlingsjournalen in.

| ÄTOMRÂDE ≑      | MÄTPUNKT 🗘 ENHET 🗘                                | REGISTRERA                                                                                | DETALJER                                                                                        |
|-----------------|---------------------------------------------------|-------------------------------------------------------------------------------------------|-------------------------------------------------------------------------------------------------|
| dlingsjournaler | <b>Odlingsjournal</b><br>Bjäröd - eu-3A (2,95 ha) | Klicka här för att öppna odlingsjournal                                                   | C Klarmarkera                                                                                   |
| d               | iTOMRÅDE ©<br>lingsjournaler                      | iTOMRÁDE ≎ MÄTPUNKT 3 ENHET ≎<br>Ingsjournaler Odlingsjournal<br>Bjørod - eur3A (2,95 ha) | Ingsjournaler Odlingsjournal Sjäröd - eu-3A (2,95 ha) Klicka här för att öppna odlingsjournal ≫ |

17. Även respektive fält kan behöva kompletteras, klicka på "Hantera fält" och sedan på "Ändra Fält".

| р  | green         | FYLL I ODLINGSD | HANTERA FÄLT | NA KONTAKTUPPGIFTER | INFORMATION - | AKTIVT ÅR: SKÖRDEÅR 2018 (1/8-17 - 31/8-19) |
|----|---------------|-----------------|--------------|---------------------|---------------|---------------------------------------------|
| Fä | ilt           |                 |              |                     |               | Lägg till                                   |
|    | AKTIVA        | INAKTIVA        |              |                     |               |                                             |
|    | Fält          |                 |              | Areal               | EU-id         |                                             |
|    | Bjäröd        |                 |              | 2.95 ha             | ЗA            | Ändra fält                                  |
|    | Hjärås Elsa ( | Öst             |              | 7.16 ha             | 4B            | Ändra fält                                  |
|    | Hjärås Väg M  | Norr            |              | 4.99 ha             | 6A            | Ändra fält                                  |
|    | Kärrstorp Ma  | askinhall       |              | 11.45 ha            | 1A            | Ändra fält                                  |

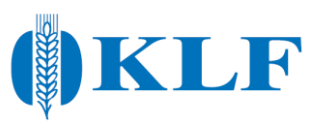

18. Fyll i uppgifter som saknas.

| Skif   | tesuppgifter                                                                                                    |
|--------|----------------------------------------------------------------------------------------------------|
|        |                                                                                                    |
|        | Skiftesnummer eller fältnamn<br>Bjäröd                                                                                                    |
|        | T.ex. 5A Tågarp, skall vara unikt för gården                                                                                                    |
|        |                                                                                                    |
|        | EU-id / annan beteckning                                                                                                    |
|        | Ange den xx-siffriga EU identiteten eller annan beteckning                                                                                             |
|        |                                                                                                    |
|        | Areal (ba)                                                                                                    |
|        | Area (ita)                                                                                                    |
|        | 2,95                                                                                                    |
|        | 2,95                                                                                                    |
|        | 2,95                                                                                                    |
| 2 Jor  | 2,95                                                                                                    |
| 2 Jore | 2,95                                                                                                    |
| 2 Jore | 2,95                                                                                                    |
| 2 Jor  | 2,95                                                                                                    |
| 2 Jor  | Jordart<br>Lerig mo 5-15% ler<br>Tex Lerig mo<br>Det har falter måste ange                                                                             |
| 2 Jore | Jordart<br>Jordart<br>Leig mo 5-15% ler<br>T.ex Leig mo<br>Det här fältet mäste anges                                                                  |
| 2 Jord | Jordart<br>Lerig mo 5-15% ler<br>Tex Lerig mo<br>Det här fältet mäste anges<br>Murkkarrering (år)                                                      |
| not s  | 2,95<br>Jordart<br>Lerig mo 5-15% ler<br>Tex Lerig mo<br>Det här fältet mäste anges<br>Markkartering (in)<br>Ar för senaste markkartering (YYYY)       |
| 2 Jord | Jordurt   Lerig mo   Det här fältet mäste anges   Markkartering (är)   Ar för senaste markkartering (YYYY)                                             |
| 2 Jord | Jordart   Lerig mo   Dethar falter mässe anges   Markkartering (ár)   Ar för senaste markkartering (YYYY)                                              |
| not s  | Jordart   Jordart   Lerig mo   Tex Lerig mo   Och har fähste mäste anges   Markkartering (ikr)   Ar för senste markkartering (YYYY)   Mullhult (%)   3 |
| not s  | Jordart   Lerig mo   Det här fältet måste anges   Murkkartering (år)   Af för senaste markkartering (YYYY)   Mullhalt (%)   3                          |

| Ovrigt       |                          |
|--------------|--------------------------|
| Förfruk      |                          |
| Den gröd     | som odlades närmast före |
| Mineral<br>0 | ering                    |
| Aktiv        |                          |
| ) Ja         |                          |
| 🔘 Nej        |                          |
|              |                          |
|              | A 🗢 Upptatera            |

19. Registreringen är nu klar!